## ISSP会員登録方法 - アカウント未作成の場合 -

- 1. ISSP のウェブサイト (https://www.issponline.org/) にアクセスします。
- 2. 「MEMBERS」のサブメニューにある「JOIN ISSP」をクリックします。

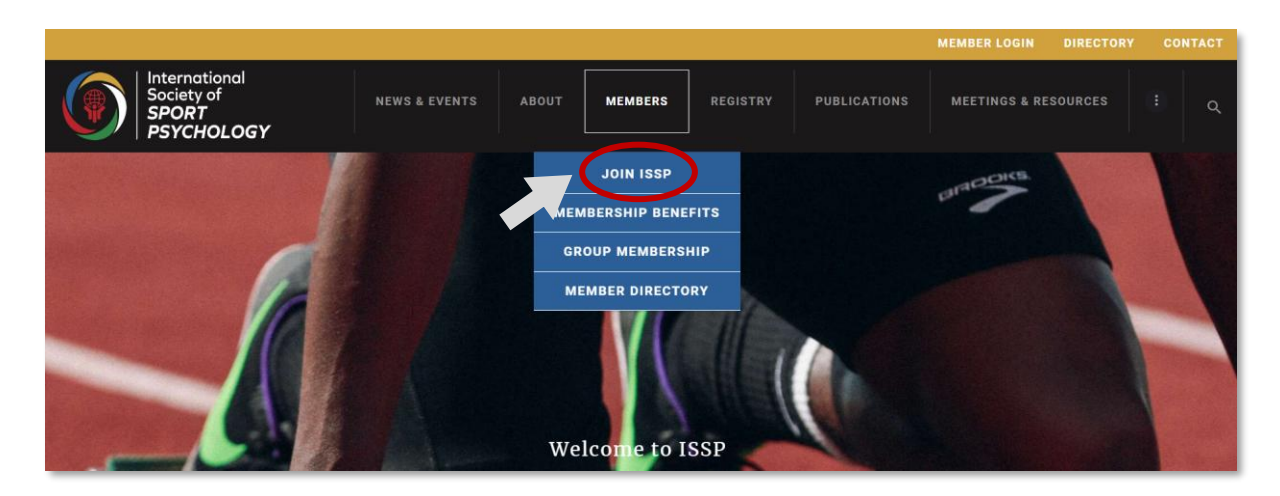

3. さらに「JOIN ISSP」をクリックします。

|                                                                                                    |                                                                                                    |                            | MEMBER LOGIN DIRECT         | ORY CONTACT |
|----------------------------------------------------------------------------------------------------|----------------------------------------------------------------------------------------------------|----------------------------|-----------------------------|-------------|
| International<br>Society of<br>SPORT<br>PSYCHOLOGY                                                                                                    | NEWS&EVENTS ABOUT MEMBERS REC                                                                                                    | STRY PUBLICATIONS          | MEETINGS & RESOURCES        | (i) q       |
|                                                                                                    | <b>JOIN ISSP</b><br>Home / Members / Join IS                                                                                                    | SP                         |                             |             |
| Payment methods accepted: A<br><b>Profession</b><br>Professionals with a scie<br>is \$75 USD. The '3+1' pac<br>of 3 years.                                                                                                    | AmericanExpress, Visa, Mastercard, Discover<br><b>al Members</b><br>entific interest in sport psychology: The yearly members<br>skage offers you a 4-year membership with a members | nip fee<br>lip fee REN     | JOIN ISSP<br>IEW MEMBERSHIP |             |
| <ul> <li>Per Year: \$75.00</li> <li>3+1 Package: \$225.01</li> <li>Student Mee</li> <li>Full-time students with a<br/>membership fee is \$30 U<br/>membership fee of 3 yea<br/>at the time of application</li> <li>Per Year: \$30.00</li> <li>3+1 Package: \$90.00</li> </ul> | )<br>professional scientific interest in sport psychology: Th<br>SD. The '3+1'package offers you a 4-year membership<br>rs. You can apply for student membership if you are a :     | yearly<br>vith a<br>tudent |                             |             |

4. 表示された画面に従ってアカウントを作成します。

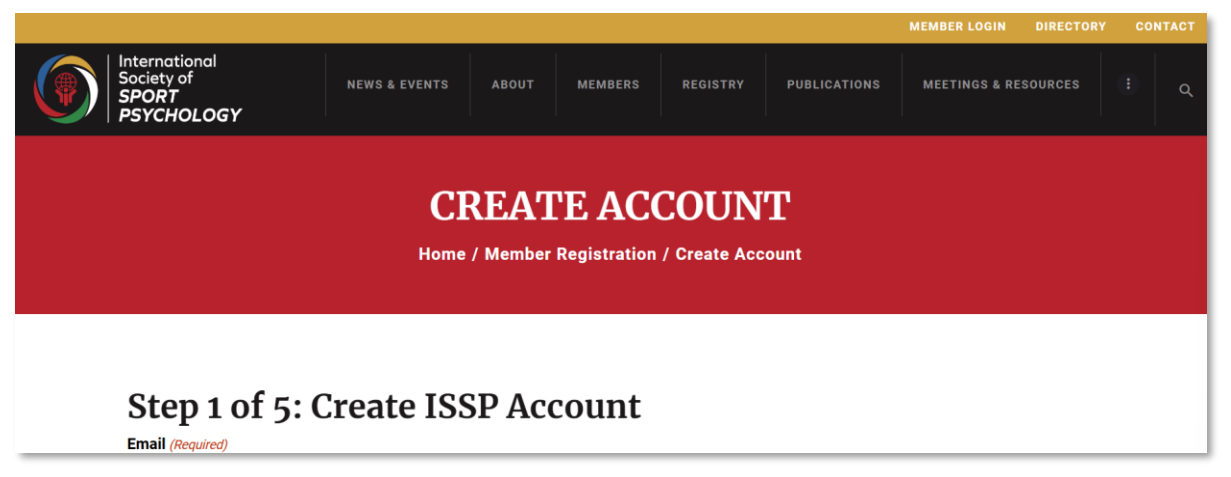

5. 学生以外は「PROFESSIONAL/NON-STUDENT」,

学生は「STUDENTS」をクリックします。

|                                                                               |                     |                  |              | MY ACCOUNT CONTACT   | LOG OUT |  |  |  |  |
|-------------------------------------------------------------------------------|---------------------|------------------|--------------|----------------------|---------|--|--|--|--|
| International<br>Society of<br>SPORT<br>PSYCHOLOGY                            | NEWS & EVENTS ABOUT | MEMBERS REGISTRY | PUBLICATIONS | MEETINGS & RESOURCES | (1) q   |  |  |  |  |
| SELECT MEMBERSHIP TYPE<br>Home / Member Registration / Select Membership Type |                     |                  |              |                      |         |  |  |  |  |
| Step 2 of 5: Select Your Membership<br>Type                                   |                     |                  |              |                      |         |  |  |  |  |
| PROFESSIONA                                                                   | IL / NON-STUDENT    |                  |              |                      |         |  |  |  |  |
| STU                                                                           | JDENTS              |                  |              |                      |         |  |  |  |  |

6. 希望するメンバーシップ(1か年分の会員権もしくは4か年分の会員権)を選択します。

|                                                                                                    | nternational<br>Society of<br>SPORT<br>PSYCHOLOGY | NEWS & EVENTS A | BOUT MEMBERS | REGISTRY | PUBLICATIONS | MEETINGS & RESOL | JRCES : | م |
|----------------------------------------------------------------------------------------------------|---------------------------------------------------|-----------------|--------------|----------|--------------|------------------|---------|---|
| SELECT MEMBERSHIP TERM — PROFESSIONAL<br>Home / / Membership Term / Select Membership Term - Professional |                                                   |                 |              |          |              |                  |         |   |
| Step 3 of 5: Select Membership Term                                                                       |                                                   |                 |              |          |              |                  |         |   |
|                                                                                                    | 1 YEAR M                                          | EMBERSHIP       |              |          |              |                  |         |   |
|                                                                                                    | 3 YEARS + 4                                       | TH YEAR FREE    |              |          |              |                  |         |   |

7. ご自身の情報を入力します。

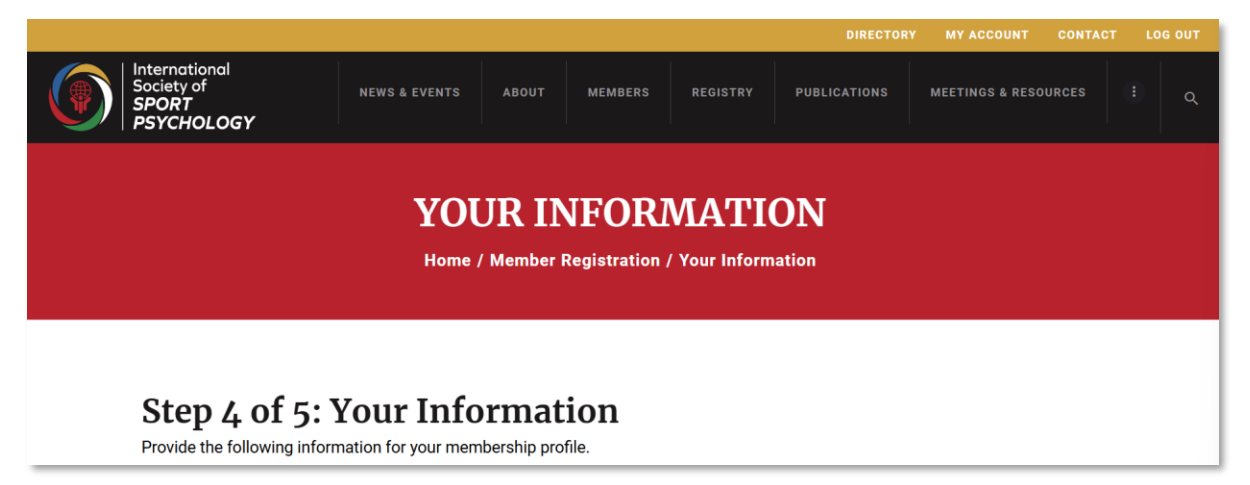

8. 「Check Out With PayPal」をクリックし、支払い手続きを済ませます。

|                                                                     | International<br>Society of<br>SPORT<br>PSYCHOLOGY | NEWS & EVENTS        | ABOUT                  | MEMBERS             | REGISTRY   | DIRECTORY | MY ACCOUNT | URCES : |  |
|---------------------------------------------------------------------|----------------------------------------------------|----------------------|------------------------|---------------------|------------|-----------|------------|---------|--|
| MEMBERSHIP CHECKOUT<br>Home / My ISSP Account / Membership Checkout |                                                    |                      |                        |                     |            |           |            |         |  |
|                                                                     | Step 5 of 5:<br>Membership                         | Checkout             | -student - 1<br>tudent | <b>Year</b> members | hip level. |           |            |         |  |
|                                                                     | The price for member                               | ship is \$75.00 now. |                        |                     |            |           |            |         |  |
| <                                                                   | Check Out With P Pay                               | Pal                  |                        |                     |            |           |            |         |  |